# 彩排預約注意事項

## 彩排預約時間

### \*3月19日 上午10點 於全國學生創意戲劇比賽網站公告預約網址 \*3月21日 下午16點 預約系統關閉

# 彩排時間

4月10日 上午 8點-中午12點 (共有8個時段) 申請時段30分鐘。(彩排20分鐘 換場10分鐘)

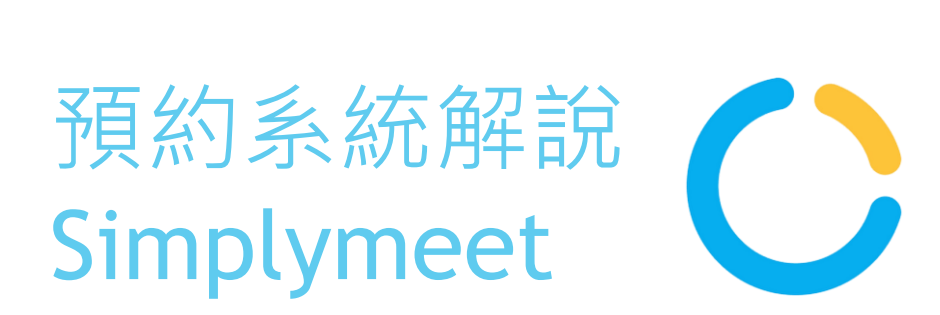

### 1.不須下載軟體或APP,點開連結即可進入預約畫面。 2.不須登入帳號,即可申請預約。

| () test |                     |      |      |             |       | As   | ia/Taipei |          |         |        |
|---------|---------------------|------|------|-------------|-------|------|-----------|----------|---------|--------|
| 請選擇日期   |                     |      |      |             |       |      |           |          |         |        |
|         | < 三月 > Meeting dura |      |      | duration: 3 | 0 min |      |           |          |         |        |
|         | 週—                  | 週二   | 週三   | 週四          | 週五    | 週六   | 週日        | 選擇時間     |         |        |
|         | 17日                 | 18日  | 19日  | 20日         | 21日   | 22日  | 23日       | 下午8:30   |         |        |
|         | 時段已滴                | 時般已滿 | 時般已滿 |             | 時般已滿  | 時般已滿 | 時段已滿      | 下午8:30   |         |        |
|         |                     |      |      |             |       |      |           | 1.4.3.00 | 下午9:00  | 下午9:30 |
|         |                     |      |      |             |       |      |           | 下午10:00  | 下午10:00 |        |
|         |                     |      |      |             |       |      |           | 下午11:00  | 1       |        |
|         |                     |      |      |             |       |      |           |          | 下午11:00 |        |

### 第一步:點開連結,進入預約畫面,可看到日期與時段。 被預約走的時段將不會再出現。

| >                  | Sin                      | n <b>plyMe</b><br>https://ap | eet.me        | <b>- keelu</b><br>meet.me | ng                 | ×                  |
|--------------------|--------------------------|------------------------------|---------------|---------------------------|--------------------|--------------------|
| 🕓 te               | () test                  |                              |               |                           |                    |                    |
| Asia/              | Asia/Taipei              |                              |               |                           |                    | ~                  |
| 請選擇日期              |                          |                              |               |                           |                    |                    |
| <                  |                          |                              | 三月            |                           |                    | >                  |
| 週一                 | 週二                       | 週三                           | 週四            | 週五                        | 週六                 | 週日                 |
| <b>17日</b><br>時段已滿 | <b>18日</b><br>時段已滿       | 19日<br>時段已滿                  | 20日           | <b>21日</b><br>時段已滿        | <b>22日</b><br>時段已滿 | <b>23日</b><br>時段已滿 |
| Meeting            | Meeting duration: 30 min |                              |               |                           |                    |                    |
| 選擇時                | 選擇時間                     |                              |               |                           |                    |                    |
| 下午8:00             | 下午8:0                    | 00 下                         | 午8:30         |                           |                    |                    |
| 下午9:00             | 下午9:0                    | 00 下                         | 午9:30         |                           |                    |                    |
| 下午10.00            | 下午10:                    | 00 下 <sup>4</sup>            | <b>∓10:30</b> |                           |                    |                    |
| 1 1 1 .00          | 下午11:                    | 00                           |               |                           |                    |                    |

|              | 星期四                               | 完整會議資訊                      |  |  |  |  |
|--------------|-----------------------------------|-----------------------------|--|--|--|--|
| <b>20</b> ⊨  | 三月                                | 姓名 *                        |  |  |  |  |
| 箱约佰日         | test                              | 請輸入您的姓名                     |  |  |  |  |
| 時間           | 下午9:00 - 下午9:30                   | 電子郵件 *                      |  |  |  |  |
| 時區           | Asia/Taipei                       | 請輸入您的電子郵件                   |  |  |  |  |
|              |                                   | 電話號碼 *                      |  |  |  |  |
|              |                                   | <b>+886</b> 912 345 678     |  |  |  |  |
|              |                                   | 校名 *                        |  |  |  |  |
|              |                                   |                             |  |  |  |  |
|              |                                   |                             |  |  |  |  |
|              |                                   | 新增更多與會者 預約會議                |  |  |  |  |
|              |                                   |                             |  |  |  |  |
| 第二步:<br>之後點選 | <br>點選時段・並填 <i>」</i><br>【「預約會議」送! | <br>入指定資料(姓名、郵件、電話、校名)<br>出 |  |  |  |  |

| SimplyMeet.me - keelung                            |                 |  |  |  |  |  |
|----------------------------------------------------|-----------------|--|--|--|--|--|
| 20日 三月                                             |                 |  |  |  |  |  |
| 預約項目                                               | • test          |  |  |  |  |  |
| 時間                                                 | 下午8:00 - 下午8:30 |  |  |  |  |  |
| 時區                                                 | Asia/Taipei     |  |  |  |  |  |
| <b>姓名*</b><br>請輸入您的姓名<br><b>電子郵件*</b><br>請輸入您的電子郵件 |                 |  |  |  |  |  |
| ► +886 ▼ 912 345 678                               |                 |  |  |  |  |  |
| 校名 *                                               |                 |  |  |  |  |  |
| 新增更多                                               | 與會者預約會議         |  |  |  |  |  |

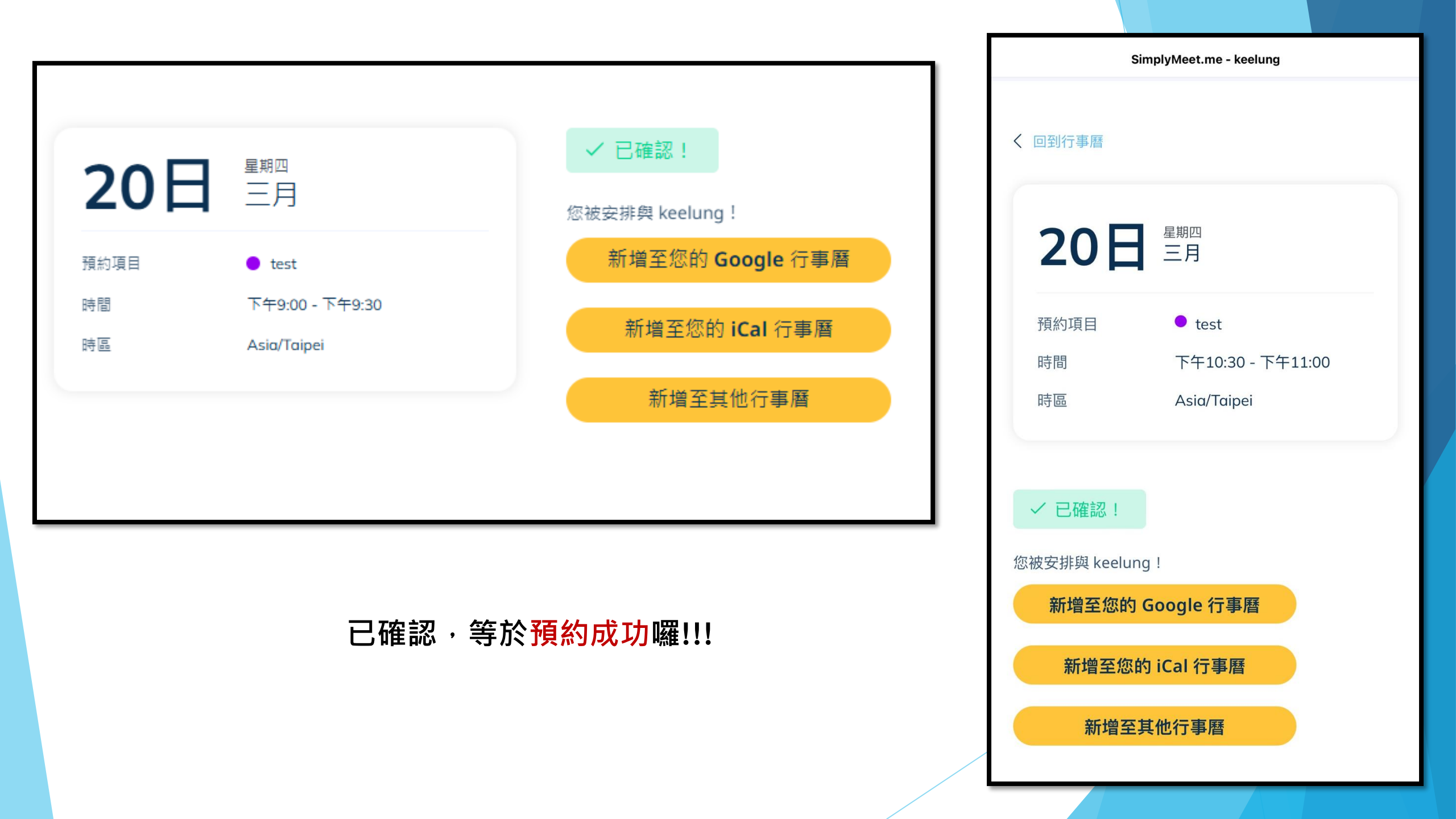

| Sim                                                 | Dly <b>Meet</b><br>.me    |  |  |  |
|-----------------------------------------------------|---------------------------|--|--|--|
| 您與 keelung 的 test 在 20-03-2025 的 09:00<br>pm 已預約完成。 |                           |  |  |  |
| +886 912 456 789<br><b>校名</b><br>基隆教育處              |                           |  |  |  |
| 新增至 Google<br>行事曆                                   | 新增至 Outlook /<br>iCal 行事曆 |  |  |  |
| 更改                                                  | ζ此會議:                     |  |  |  |
| 取消                                                  | 重新排程                      |  |  |  |
|                                                     |                           |  |  |  |

| 20日                             | 星期四<br>三月                                        |  |  |  |  |  |
|---------------------------------|--------------------------------------------------|--|--|--|--|--|
| 預約項目<br>時間<br>原預約時段             | ● test<br>下午11:00 - 下午11:30<br>20-03-2025 下午9:00 |  |  |  |  |  |
| 時區                              | Asia/Taipei                                      |  |  |  |  |  |
| <b>重新排程會議?</b><br><sup>银因</sup> |                                                  |  |  |  |  |  |
| 調整時間                            |                                                  |  |  |  |  |  |
| 重新排程會議                          |                                                  |  |  |  |  |  |

信箱會收到預約完成 的信件。 如果需要修改排程, 請按「重新排程」 填入修改原因,然後 按「重新排程會議」 就完成修正囉!!